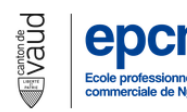

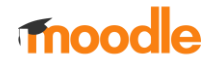

Pour se connecter sur la plateforme Moodle veuillez-vous rendre sur le site <u>www.epcn.ch</u> puis cliquer sur Moodle :

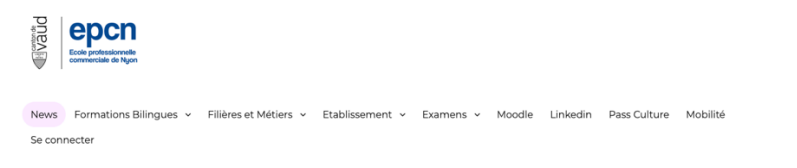

Sur Moodle, en haut à droite, vous entrez votre nom d'utilisateur et votre mot de passe. Ce sont les mêmes que lorsque vous vous connectez sur un poste informatique de l'école. Rappel, nom d'utilisateur = prenom.nom

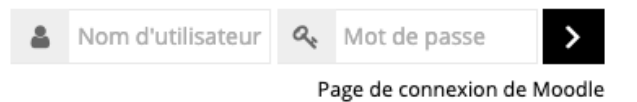

Lorsque vous êtes connecté, vous arrivez sur cette page et vous voyez tous les cours disponibles sur la plateforme, vous devez aller cliquer sur le(s) cours dans lesquels vous êtes inscrit comme enseignant, à priori ce cours se nommera ainsi, 1920 CLASSE No\_VotreBranche, exemple : 1920 MPESEi1A\_ICA :

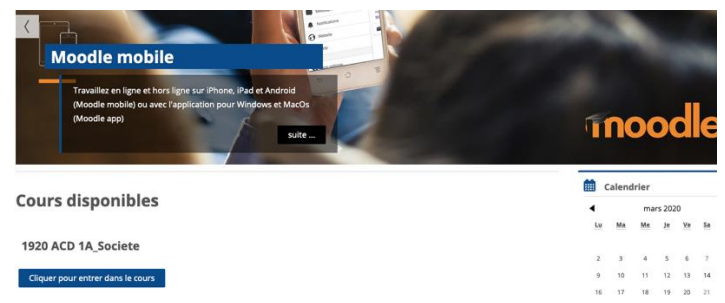

Ou vous pouvez aussi aller sur Mes cours, là seul vos cours seront affichés :

| ableau de bord | Navigation •   | Aide 🔻 | Mes cours 🔻       |   |
|----------------|----------------|--------|-------------------|---|
| bleau de bord  |                | 1      | CCD3-4            |   |
| iblead de bord |                |        | 1920 MPESEi 1A    |   |
| 🗱 Vue d'ense   | mble des cours | 5      | 1920 FCB 1B       | - |
| Chronologie C  | lours          |        |                   |   |
|                |                | En cou | rs À venir Passés |   |
| 1              | 819 GCD2A      |        |                   |   |
| 107            |                |        |                   |   |

Ensuite vous cliquez sur le cours pour « entrer » dedans.

Lorsque vous êtes dans le cours, il faut le modifier pour pouvoir y mettre des ressources et/ou des activités. Ces ressources peuvent être des fichiers, PDF, Word, Excel, PowerPoint, etc., des liens sur des sites, des vidéos, des activités, des devoirs, etc.

Normalement vous trouverez vos élèves dans votre cours, ils seront les seuls à pouvoir accéder aux ressources que vous partagerez.

Ci-dessous, la page principale de votre cours, que vous pouvez éditer

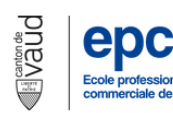

# Explications pour les enseignants

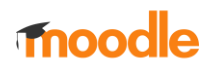

| ableau de bord > Mes cours > 1920 MPESEI 1A |                                            |   |                    |
|---------------------------------------------|--------------------------------------------|---|--------------------|
| Annonces                                    |                                            |   | Cliquer sur la rou |
| Section 1                                   |                                            |   | crantée            |
| 6                                           |                                            |   |                    |
| Section 2                                   |                                            |   |                    |
|                                             |                                            |   |                    |
|                                             |                                            |   |                    |
|                                             |                                            |   |                    |
| Rechercher des cours                        |                                            |   |                    |
| Rechercher des cours                        |                                            |   |                    |
| Rechercher des cours                        |                                            |   |                    |
| Rechercher des cours                        |                                            |   |                    |
| Rechercher des cours                        |                                            | 7 |                    |
| Rechercher des cours                        | Cliquer sur « Activer le                   | ] |                    |
| Rechercher des cours                        | Cliquer sur « Activer le<br>mode édition » | ] |                    |
| Rechercher des cours                        | Cliquer sur « Activer le<br>mode édition » |   |                    |
| Rechercher des cours                        | Cliquer sur « Activer le<br>mode édition » |   |                    |
| Rechercher des cours                        | Cliquer sur « Activer le<br>mode édition » |   |                    |
| Rechercher des cours                        | Cliquer sur « Activer le<br>mode édition » |   |                    |

### Votre cours prend alors cette apparence

| Tableau de bord > Mes cours > 1920 FCB 1B |                                                                       |                  |
|-------------------------------------------|-----------------------------------------------------------------------|------------------|
| 🕀 🦷 Annonces 🥢                            | Modifier - ▲<br>Modifier - ▲<br>Ajouter une activité ou une ressource | <b>Aj</b><br>jou |
| Section 1 Z                               | Modifier -<br>- Ajouter une activité ou une ressource                 |                  |
| Section 2 🥢                               | Modifier                                                              |                  |
|                                           | 🕂 Ajouter une activité ou une ressource                               |                  |

Les sections sont là pour vous aider à structurer votre cours.

Vous pouvez renommer ces sections à votre convenance. Par exemple en « Chapitre 1 », « Chapitre 2 », etc. ou « Module 1 », « Module 2 », etc.

Pour modifier cela vous cliquez sur « modifier », puis « Modifier la section »

| Tableau de bord > Mes cours > 1920 FCB 1B |                                                       |
|-------------------------------------------|-------------------------------------------------------|
| 💠 🔚 Annonces 🖉                            | Modifier - 1<br>Ajouter une activité au une ressource |
| Section 1 🧷                               | Modifier                                              |
|                                           | + Ajouter une activité ou une ressource               |

Vous arrivez sur l'écran ci-dessous :

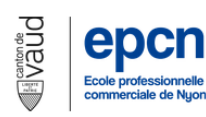

## Explications pour les enseignants

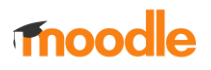

| Résumé de Section 1            | Cliquer sur « Personnalisé » puis donner<br>un nom à votre section | ▶ Tout déplier |
|--------------------------------|--------------------------------------------------------------------|----------------|
| Nom de section Perfonnalisé Se | ction 1                                                            |                |
| Résumé ⑦                       |                                                                    |                |
|                                |                                                                    |                |
| Vou:<br>la se                  | s pouvez donner une description de                                 |                |
| Restreindre l'accès            | Ensuite il faut enregistrer                                        |                |
| Enregistrer                    | Annuler                                                            |                |

#### Voici le résultat

| 🕀 1 Annonces 🖉           |  |
|--------------------------|--|
| 🏶 Module 1 - Word Base 🖉 |  |
| section 2 🖉              |  |

Ensuite il faudra mettre des ressources dans le cours, pour cela cliquez-là

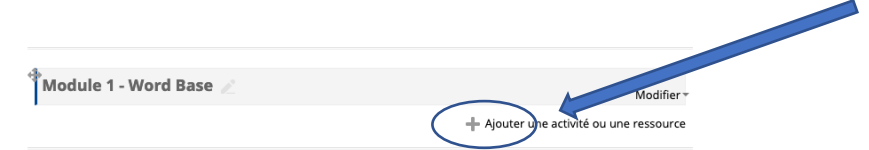

Voici les ressources et/ou activités que l'on peut partager avec les élèves. Il faut cliquer sur ce que l'on veut faire et sur la partie gauche, il y a une explication pour vous aider. Ici un exemple pour l'ajout d'une ressource fichier. Cliquez sur fichier, puis « Ajouter »

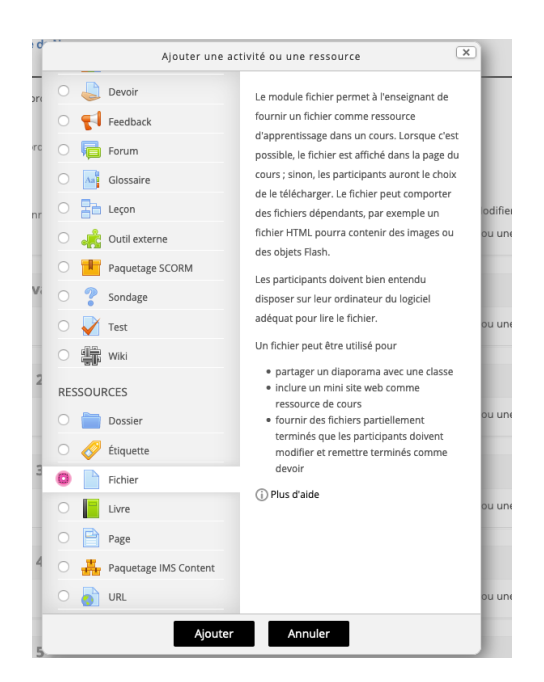

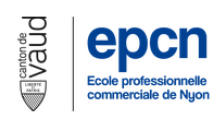

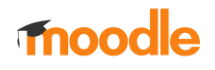

#### Vous obtenez cet écran :

| <ul> <li>Généraux</li> </ul>                    |                    | <b></b>                                          |                                       |               |
|-------------------------------------------------|--------------------|--------------------------------------------------|---------------------------------------|---------------|
| Nom *                                           | Exercice 1         | Vous devez donner un nom à ressource fichier ici | a votre                               |               |
| Description                                     |                    |                                                  | Ď                                     |               |
|                                                 | Exercice avec des  | légendes et une table des illustrations          | Vous pouvez donner une<br>fichier ici | description d |
| Afficher la description<br>sur la page de cours | Pour ob            | otenir de l'aide                                 | Taille maximale des                   |               |
| Selectionner des fichiers                       |                    |                                                  |                                       |               |
|                                                 | Fichiers           |                                                  |                                       |               |
| <br>Ces petites flèches vous permet             | tent               | -                                                | Glisser le fichier ici                |               |
| d'ouvrir d'autres options                       |                    | Vous pouvez glisser des fichi                    | iers ici pour les ajouter.<br>        |               |
| Apparence                                       |                    |                                                  |                                       |               |
| ▶ Tags                                          | Ajouter une res    | striction                                        |                                       |               |
| Compétences                                     | (                  | Ensuite il faut enregistrer                      | r                                     |               |
|                                                 | Enregistrer et r   | revenir au cours Enregistrer et afficher A       | Annuler                               |               |
|                                                 | Ce formulaire comp | erend des champs requis, marqués * .             |                                       |               |
|                                                 |                    |                                                  |                                       |               |

Autre exemple, mettre un devoir. Le devoir permet aux élèves de vous remettre des fichiers. Cliquez sur devoir, puis « Ajouter »

| Chat<br>Consultation                               | Les étudiants peuvent remettre des travaux<br>sous forme numérique (fichiers), par exemple<br>des documents traitement de texte, feuilles<br>de calcul, images, sons ou séquences vidéo.<br>En complément ou en plus, le devoir peut |
|----------------------------------------------------|----------------------------------------------------------------------------------------------------|
| ✓ Généraux       Nom du devoir *       Description | Vous devez donner un nom au devoir                                                                                                    |
|                                                    | Vous pouvez donner une description du devoir ici                                                                                                    |

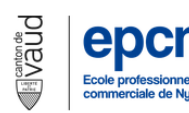

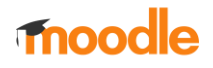

Vous pouvez décidez quand votre devoir sera disponible pour les élèves et surtout à quelle date les élèves devront remettre le devoir :

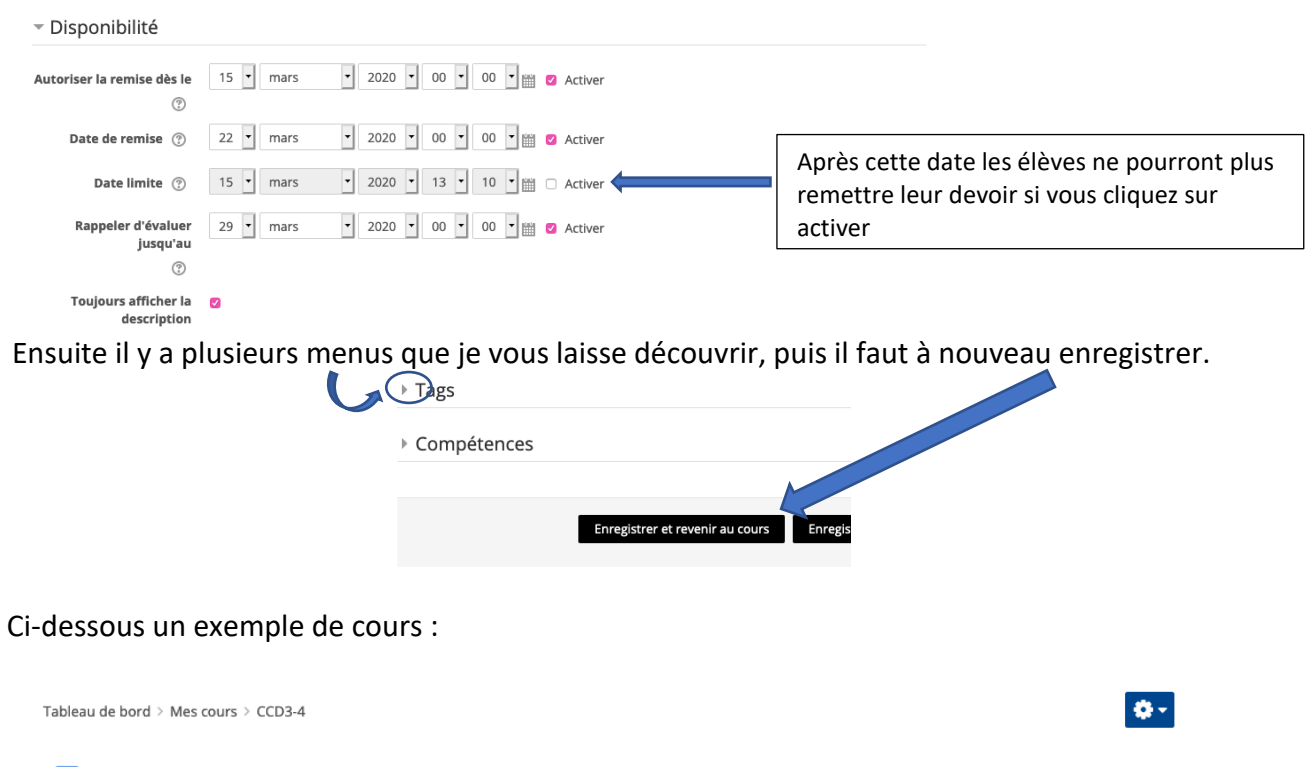

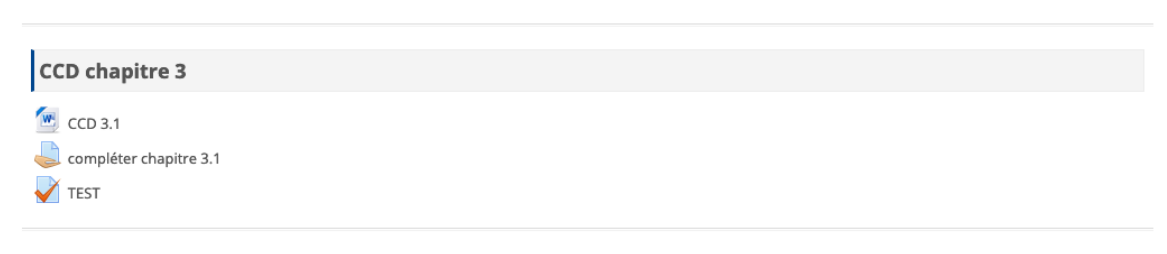

A vous de tester !

Annonces

Depuis Moodle, vous pouvez également envoyer un message à tous les participants de votre cours, sur la partie de gauche vous voyez ce menu (rappel, les petites flèches ouvrent des menus qui peuvent être cachés)

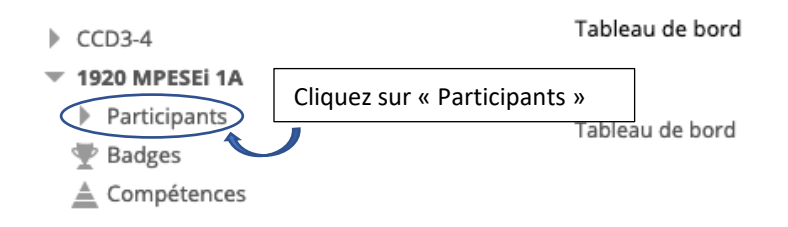

Vous obtiendrez la page, comme l'exemple ci-dessous :

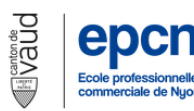

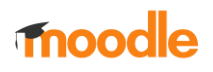

#### Utilisateurs ayant le rôle « Étudiant »: 7 🏘

| Prénom       | Tout A B C D E F G     | H I J K L M N O P  | Q R S T U V W X Y Z        |          |                                |
|--------------|------------------------|--------------------|----------------------------|----------|--------------------------------|
| Nom          | Tout A B C D E F G     | H I J K L M N O P  | Q R S T U V W X Y Z        |          |                                |
| Sélectionner | Image de l'utilisateur | Prénom / Nom       | Adresse de courriel        | Ville Pa | ays 🛛 Dernier accès au cours 🚽 |
|              | 0                      | Amandine Vincent   | amandine.vincent@epcn.ch   |          | Jamais                         |
|              | 0                      | Louise Perrenoud   | louise.perrenoud@epcn.ch   |          | Jamais                         |
|              | 0                      | Natali Pereira     | natali.pereira@epcn.ch     |          | Jamais                         |
| 0            | 0                      | Lara Martinelli    | lara.martinelli@epcn.ch    |          | Jamais                         |
|              | 0                      | Thierry Marbot     | thierry.marbot@epcn.ch     |          | Jamais                         |
|              | 0                      | Catarina Fernandes | catarina.fernandes@epcn.ch |          | Jamais                         |
|              | 0                      | Julie Delapierre   | julie.delapierre@epcn.ch   |          | Jamais                         |
|              |                        | Tout sélection     | ner Annu Cliquez su        | r « Tout | sélectionner »                 |
|              |                        | Pour les           | utilisat urs sélectionnés  |          | Choisissez « Envoyei           |
|              |                        | Choisir            |                            |          |                                |

#### Résultat :

| Sélectionner | Image de<br>l'utilisateur | Prénom / Nom                                       | Adresse de courriel                           | Ville Pays | Dernier accès au<br>cours <sub>रू</sub> |
|--------------|---------------------------|----------------------------------------------------|-----------------------------------------------|------------|-----------------------------------------|
| ۵            | 0                         | Amandine<br>Vincent                                | amandine.vincent@epcn.ch                      |            | Jamais                                  |
|              | 0                         | Louise<br>Perrenoud                                | louise.perrenoud@epcn.ch                      |            | Jamais                                  |
| ۵            | 0                         | Natali Pereira                                     | natali.pereira@epcn.ch                        |            | Jamais                                  |
|              | 0                         | Lara Martinelli                                    | lara.martinelli@epcn.ch                       |            | Jamais                                  |
| ۵            | 0                         | Thierry Marbot                                     | thierry.marbot@epcn.ch                        |            | Jamais                                  |
|              | 0                         | Catarina<br>Fernandes                              | catarina.fernandes@epcn.ch                    |            | Jamais                                  |
|              | 0                         | Julie Delapierre                                   | julie.delapierre@epcn.ch                      |            | Jamais                                  |
|              |                           | Tout sélectionner<br>Pour les util<br>Envoyer un n | Annuler la sélection<br>isateurs sélectionnés | ٢          |                                         |

### Vous pouvez ensuite composer un message et l'envoyer

#### 7 nouveaux destinataires ajoutés

Continuer à chercher, ou utiliser le formulaire ci-dessous pour envoyer un message aux étudiants sélectionnés

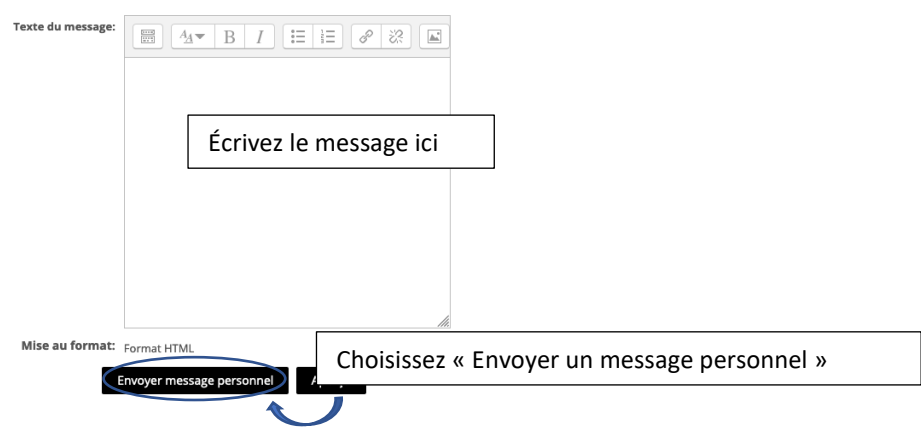